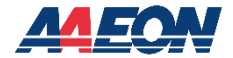

# UP 710S Edge

Maker Board System UP-EDGE-ASL02

User's Manual 1st Ed

Last Updated: April 15, 2025

### Copyright Notice

This document is copyrighted, 2025. All rights are reserved. The original manufacturer reserves the right to make improvements to the products described in this manual at any time without notice.

No part of this manual may be reproduced, copied, translated, or transmitted in any form or by any means without the prior written permission of the original manufacturer. Information provided in this manual is intended to be accurate and reliable. However, the original manufacturer assumes no responsibility for its use, or for any infringements upon the rights of third parties that may result from its use.

The material in this document is for product information only and is subject to change without notice. While reasonable efforts have been made in the preparation of this document to assure its accuracy, AAEON assumes no liabilities resulting from errors or omissions in this document, or from the use of the information contained herein.

AAEON reserves the right to make changes in the product design without notice to its

users.

### Acknowledgement

All other products' name or trademarks are properties of their respective owners.

- Microsoft<sup>®</sup>, Windows<sup>®</sup>, Windows<sup>®</sup> 10 LTSC 2021 are registered trademarks of Microsoft Corp.
- Intel<sup>®</sup> is a registered trademark of Intel Corporation
- Yocto Project<sup>®</sup> is a trademark of The Linux Foundation.
- Linux<sup>®</sup> is a registered trademark of Linus Torvalds in the U.S. and other countries.
- Ubuntu and Canonical are registered trademarks of Canonical Ltd.

All other product names or trademarks are properties of their respective owners.

## Packing List

Before setting up your product, please make sure the following items have been shipped:

| Item |                              | Quantity |
|------|------------------------------|----------|
| •    | UP-EDGE-ASL02 (UP 710S Edge) | 1        |

If any of these items are missing or damaged, please contact your distributor or sales representative immediately.

## About this Document

This User's Manual contains all the essential information, such as detailed descriptions and explanations on the product's hardware and software features (if any), its specifications, dimensions, jumper/connector settings/definitions, and driver installation instructions (if any), to facilitate users in setting up their product.

Users may refer to the product page at AAEON.com for the latest version of this document.

## Safety Precautions

Please read the following safety instructions carefully. It is advised that you keep this manual for future references

- 1. All cautions and warnings on the device should be noted.
- 2. Make sure the power source matches the power rating of the device.
- Position the power cord so that people cannot step on it. Do not place anything over the power cord.
- Always completely disconnect the power before working on the system's hardware.
- 5. No connections should be made when the system is powered as a sudden rush of power may damage sensitive electronic components.
- 6. If the device is not to be used for a long time, disconnect it from the power supply to avoid damage by transient over-voltage.
- 7. Always disconnect this device from any AC supply before cleaning.
- 8. While cleaning, use a damp cloth instead of liquid or spray detergents.
- 9. Make sure the device is installed near a power outlet and is easily accessible.
- 10. Keep this device away from humidity.
- 11. Place the device on a solid surface during installation to prevent falls
- 12. Do not cover the openings on the device to ensure optimal heat dissipation.
- 13. Watch out for high temperatures when the system is running.
- 14. Do not touch the heat sink or heat spreader when the system is running
- 15. Never pour any liquid into the openings. This could cause fire or electric shock.
- As most electronic components are sensitive to static electrical charge, be sure to ground yourself to prevent static charge when installing the internal components. Use a grounding wrist strap and contain all electronic components in any static-shielded containers.

- 17. If any of the following situations arises, please the contact our service personnel:
  - i. Damaged power cord or plug
  - ii. Liquid intrusion to the device
  - iii. Exposure to moisture
  - iv. Device is not working as expected or in a manner as described in this manual
  - v. The device is dropped or damaged
  - vi. Any obvious signs of damage displayed on the device

# DO NOT LEAVE THIS DEVICE IN AN UNCONTROLLED ENVIRONMENT WITH TEMPERATURES BEYOND THE DEVICE'S PERMITTED STORAGE TEMPERATURES (SEE CHAPTER 1) TO PREVENT DAMAGE.

## FCC Statement

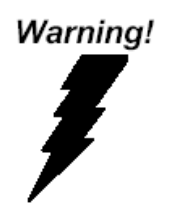

This device complies with Part 15 FCC Rules. Operation is subject to the following two conditions: (1) this device may not cause harmful interference, and (2) this device must accept any interference received including interference that may cause undesired operation.

#### Caution:

There is a danger of explosion if the battery is incorrectly replaced. Replace only with the same or equivalent type recommended by the manufacturer. Dispose of used batteries according to the manufacturer's instructions and your local government's recycling or disposal directives.

#### Attention:

Il y a un risque d'explosion si la batterie est remplacée de façon incorrecte. Ne la remplacer qu'avec le même modèle ou équivalent recommandé par le constructeur. Recycler les batteries usées en accord avec les instructions du fabricant et les directives gouvernementales de recyclage.

## China RoHS Requirements (CN)

#### 产品中有毒有害物质或元素名称及含量

AAEON System

QO4-381 Rev.A2

|        | 有毒有害物质或元素 |      |      |          |       |        |  |
|--------|-----------|------|------|----------|-------|--------|--|
| 部件名称   | 铅         | 汞    | 镉    | 六价铬      | 多溴联苯  | 多溴二苯醚  |  |
|        | (Pb)      | (Hg) | (Cd) | (Cr(VI)) | (PBB) | (PBDE) |  |
| 印刷电路板  | ~         | 0    | 0    | 0        | 0     | 0      |  |
| 及其电子组件 | ×         | 0    | 0    | 0        | 0     | 0      |  |
| 外部信号   | ~         | 0    | 0    | 0        | 0     | 0      |  |
| 连接器及线材 | ×         | 0    | 0    | 0        | 0     | 0      |  |
| 外壳     | 0         | 0    | 0    | 0        | 0     | 0      |  |
| 中央处理器  | ~         | 0    | 0    | 0        | 0     | 0      |  |
| 与内存    | ^         | 0    | 0    | 0        | 0     | 0      |  |
| 硬盘     | ×         | 0    | 0    | 0        | 0     | 0      |  |
| 液晶模块   | ×         | 0    | 0    | 0        | 0     | 0      |  |
| 光驱     | ×         | 0    | 0    | 0        | 0     | 0      |  |
| 触控模块   | ×         | 0    | 0    | 0        | 0     | 0      |  |
| 电源     | ×         | 0    | 0    | 0        | 0     | 0      |  |
| 电池     | ×         | 0    | 0    | 0        | 0     | 0      |  |

本表格依据 SJ/T 11364 的规定编制。

〇: 表示该有毒有害物质在该部件所有均质材料中的含量均在 GB/T 26572 标准规定的限量要求以下。

×: 表示该有害物质的某一均质材料超出了 GB/T 26572 的限量要求, 然而该部件仍 符合欧盟指令 2011/65/EU 的规范。

环保使用期限(EFUP (Environmental Friendly Use Period)): 10 年 备注:

一、此产品所标示之环保使用期限,系指在一般正常使用状况下。

二、上述部件物质中央处理器、内存、硬盘、光驱、电源为选购品。

三、上述部件物质液晶模块、触控模块仅一体机产品适用。

#### Name and content of hazardous substances in product

#### AAEON System

QO4-381 Rev.A2

|                | Hazardous Substances |      |      |          |       |        |  |
|----------------|----------------------|------|------|----------|-------|--------|--|
| Part Name      | 铅                    | 汞    | 镉    | 六价铬      | 多溴联苯  | 多溴二苯醚  |  |
|                | (Pb)                 | (Hg) | (Cd) | (Cr(VI)) | (PBB) | (PBDE) |  |
| PCB Assemblies | ×                    | 0    | 0    | 0        | 0     | 0      |  |
| Connector and  |                      |      | 0    | 0        | 0     | 0      |  |
| Cable          | ×                    | 0    | 0    | 0        | 0     | 0      |  |
| Chassis        | 0                    | 0    | 0    | 0        | 0     | 0      |  |
| CPU and Memory | ×                    | 0    | 0    | 0        | 0     | 0      |  |
| Hard Disk      | ×                    | 0    | 0    | 0        | 0     | 0      |  |
| LCD Modules    | ×                    | 0    | 0    | 0        | 0     | 0      |  |
| CD-ROM/DVD-ROM | ×                    | 0    | 0    | 0        | 0     | 0      |  |
| Touch Modules  | ×                    | 0    | 0    | 0        | 0     | 0      |  |
| Power          | ×                    | 0    | 0    | 0        | 0     | 0      |  |
| Battery        | ×                    | 0    | 0    | 0        | 0     | 0      |  |

The table is prepared in accordance with the provisions of SJ/T 11364.

O : Indicates that said hazardous substance contained in all of the homogenous materials for this product is below the limit requirement of GB/T 26572.

 $\times$ : Indicates that said hazardous substance contained in at least one of the homogenous materials used for this part is above the limit requirement of GB/T 26572. But this product still be compliance with 2011/65/EU Directive (allowed with 2011/65/EU Annex III of RoHS exemption with number 6(c),7(a),7(c)-1).

EFUP (Environment Friendly Use Period) value: 10 years.

1. This product defined period of use is under normal condition.

2. In above part, CPU/Memory/ Hard Disk/CD-ROM/DVD-ROM/ Power are optional.

3. In above part, LCD Modules/ Touch Modules are for all-in-one product model.

# Table of Contents

| Chap | oter | 1 - Produ | uct Specifications                       | 1    |
|------|------|-----------|------------------------------------------|------|
|      | 1.1  | Spea      | cifications                              | 2    |
| Chap | oter | 2 – Harc  | lware Information                        | 4    |
|      | 2.1  | Dim       | ensions                                  | 5    |
|      | 2.2  | Jum       | pers and Connectors                      | 6    |
|      | 2.3  | List      | of Jumpers and Connectors                | 10   |
|      |      | 2.3.1     | Power Button (SW1)                       | 11   |
|      |      | 2.3.2     | GPIO (GPIO)                              | 11   |
|      |      | 2.3.3     | COM Port (COM1)                          | 13   |
|      |      | 2.3.4     | RJ-45 (CN2)                              | 13   |
|      |      | 2.3.5     | HDMI/USB Type-A (CN5)                    | 14   |
|      |      | 2.3.6     | Dual USB Type-A Port (CN6)               | 15   |
|      |      | 2.3.7     | DC Terminal Block (CN12)                 | 15   |
|      | 2.4  | Harc      | dware Installation                       | 16   |
|      |      | 2.4.1     | VESA Mount Installation                  | 16   |
|      |      | 2.4.2     | DIN Rail Installation                    | 18   |
|      |      | 2.4.3     | Wireless Module and Antenna Installation | 19   |
| Chap | oter | 3 – Softv | ware Installation                        | . 24 |
|      | 3.1  | Linu      | x Setup                                  | .25  |
|      |      | 3.1.1     | GPIO                                     | .25  |
|      |      | 3.1.2     | SPI                                      | .26  |
|      |      | 3.1.3     | I2C                                      | .27  |
|      |      | 3.1.4     | PWM                                      | .28  |
|      | 3.2  | Wind      | dows Setup                               | .29  |
|      |      | 3.2.1     | GPIO Installation                        | .29  |
|      |      | 3.2.2     | UPFramework Setup                        | .30  |

Preface

| Appendix A | – Cables and Connectors | . 34 |
|------------|-------------------------|------|
| A.1        | Cables and Connectors   | 35   |

# Chapter 1

Product Specifications

JP 710S Edge

UP-EDGE-ASLC

# 1.1 Specifications

| System         |                                                                                                    |
|----------------|----------------------------------------------------------------------------------------------------|
| CPU            | Intel® Processor N200                                                                                                    |
|                | Intel® Processor N97                                                                                                    |
|                | Intel® Processor N100                                                                                                    |
|                | Intel® Processor N50                                                                                                    |
|                | (formerly Alder Lake-N)                                                                                                    |
| Memory         | Up to 8GB LPDDR5                                                                                                    |
| Graphics       | Intel $\ensuremath{^{\textcircled{\tiny B}}}$ UHD Graphics for 12th Gen Intel $\ensuremath{^{\textcircled{\tiny B}}}$ Processors |
| Storage        | Up to 64GB eMMC                                                                                                    |
| Ethernet       | 1GbE RJ-45 x 1                                                                                                    |
| Wi-Fi/BT       | Optional with M.2 2230 E-Key x 1                                                                                                 |
| Expansion Slot | M.2 2230 E-Key x 1 (PCIe [x1], USB 2.0 x 1)                                                                                      |
| Security       | Onboard TPM 2.0                                                                                                    |
| OS Support     | Microsoft Windows 10/11                                                                                                    |
|                | Ubuntu 22.04 LTS                                                                                                    |
|                | Yocto 5.1                                                                                                    |

| I/O          |                                                   |
|--------------|---------------------------------------------------|
| USB          | USB 3.2 Gen 2 (Type-A) x 3                        |
| Display Port | HDMI 1.4b x 1                                     |
| Ethernet     | 1GbE RJ-45 x 1                                    |
| СОМ          | RS-232/422/485 x 1                                |
| Audio        | _                                                 |
| GPIO         | GPIO x 8 (Optional: PWM x 1, I2C x 1, SPI x 1; by |
|              | project base, please contact AAEON sales)         |

| Power Supply                |                                                 |
|-----------------------------|-------------------------------------------------|
| Power Requirement           | 12V DC-in, 5A                                   |
| Power Supply Type           | AT/ATX                                          |
| Power Consumption (Typical) | 30W~36W                                         |
|                             |                                                 |
| Mechanical                  |                                                 |
| Mounting                    | DIN Rail, VESA                                  |
| Dimensions                  | 3.62" x 3.03" x 1.51" (92mm x 77mm x 38.5mm)    |
| Gross Weight                | 0.78 lb. (0.35Kg)                               |
| Net Weight                  | 0.67 lb. (0.30Kg)                               |
|                             |                                                 |
| Environmental               |                                                 |
| Operating Temperature       | 23°F ~ 140°F (-5°C ~ 60°C) with 0.5m/s air flow |
| Storage Temperature         | 10% ~ 80% relative humidity, non-condensing     |
| Operating Humidity          | -4°F ~ 158°F (-20°C ~ 70°C)                     |
| MTBF                        | 685,218                                         |
| Certification               | CE/FCC Class A, RoHS Compliant, REACH           |

Chapter 1 – Product Specifications

# Chapter 2

Hardware Information

JP 710S Edge

## 2.1 Dimensions

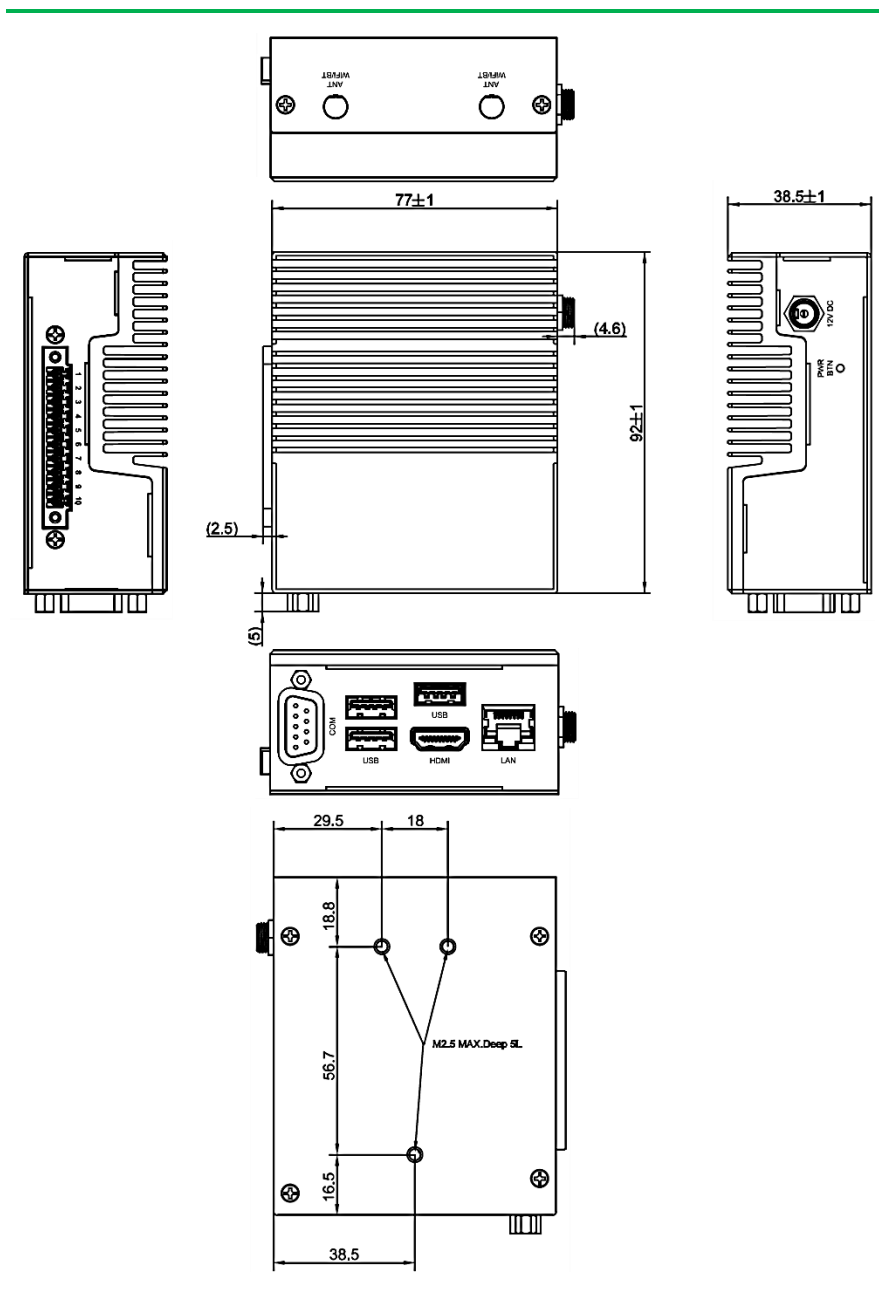

## 2.2 Jumpers and Connectors

## System Level

| 1 COM Port               |  |
|--------------------------|--|
|                          |  |
| 2 Dual USB Port (Type-A) |  |
| 3 USB Port (Type-A)      |  |
| 4 LAN Port               |  |
| 5 HDMI Port              |  |
| 6 DC Power Jack          |  |
| 7 DIO                    |  |
| 8 Power Button           |  |

# Front I/O:

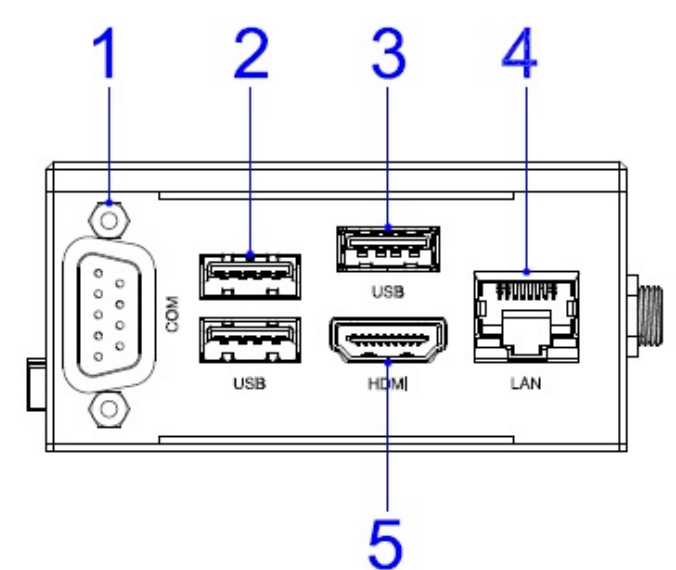

Maker Board System

UP 710S Edg

Right I/O:

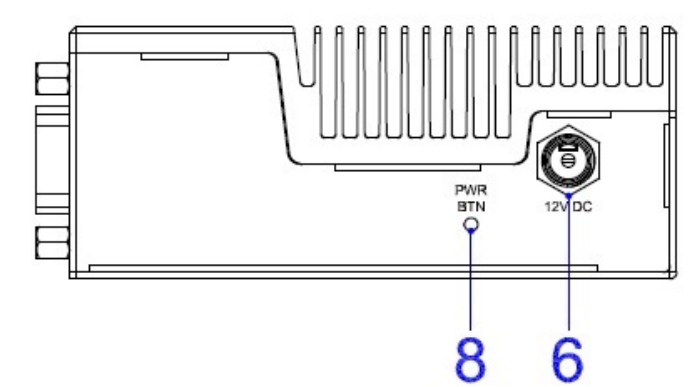

Left I/O:

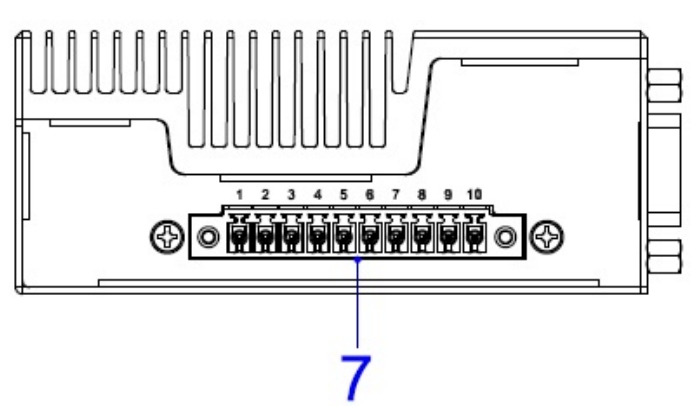

#### PCB Level

#### Top:

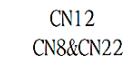

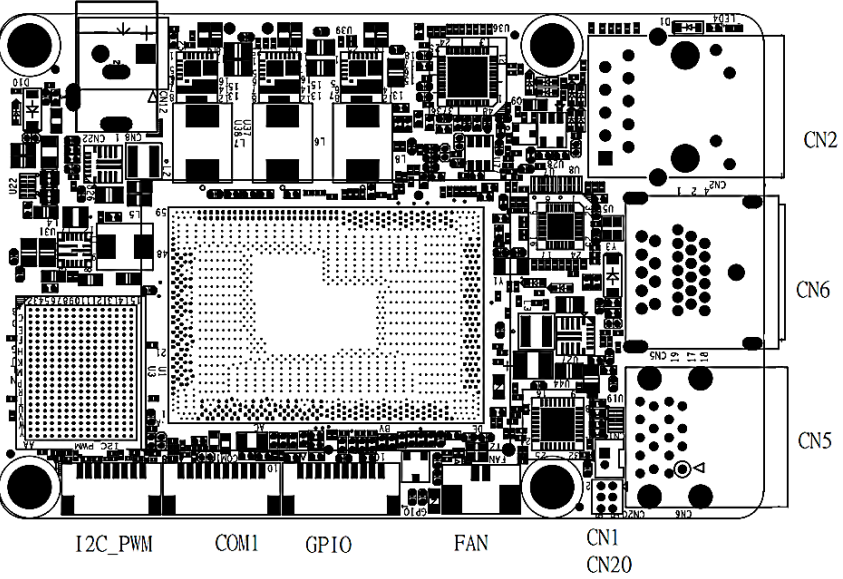

Maker Board System

Bottom:

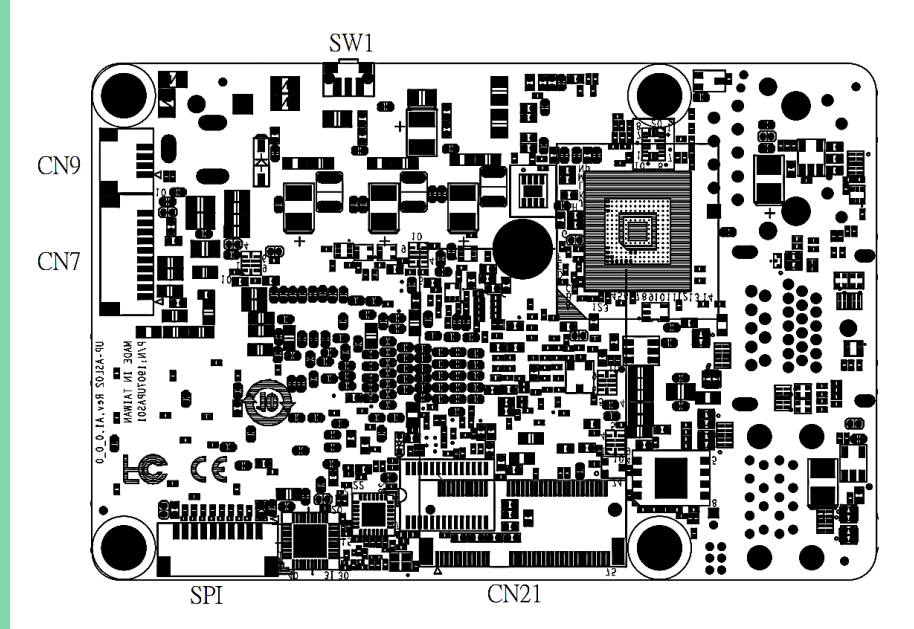

## 2.3 List of Jumpers and Connectors

Please refer to the table below for all of the board's jumpers and connectors that you can configure for your application

| Label   | Function                 |
|---------|--------------------------|
| SW1     | Power Button             |
| CN1     | RTC                      |
| CN2     | LAN Port                 |
| CN5     | HDMI/USB Type-A          |
| CN6     | Dual USB Type-A Port     |
| CN7     | USB 2.0/UART 1x10P Wafer |
| CN8     | DC Power Jack            |
| CN9     | Front Panel 1x4P Wafer   |
| CN12    | DC Terminal Block        |
| CN20    | BIOS Update              |
| CN21    | M.2 2280 E-Key Slot      |
| CN22    | DC Power Jack            |
| FAN     | Fan Connector            |
| SPI     | SPI x 2                  |
| COM1    | RS-232/422/485           |
| GPIO    | GPIO x 8                 |
| I2C_PWM | I2C x 2 & PWM x 1        |

**Note:** Not all PCB-level internal connector pins are accessible via edge system external ports.

## 2.3.1 Power Button (SW1)

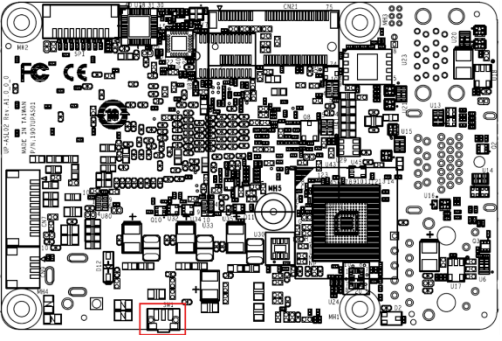

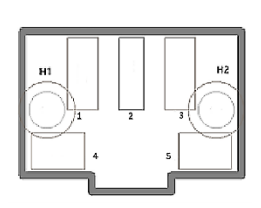

| Pin | Signal | Pin | Signal              |
|-----|--------|-----|---------------------|
| 1   | GND    | 2   | Power Button Signal |
| 3   | GND    | 4   | GND                 |
| 5   | GND    |     |                     |

## 2.3.2 GPIO (GPIO)

#### Default SKU: GPIO x 8

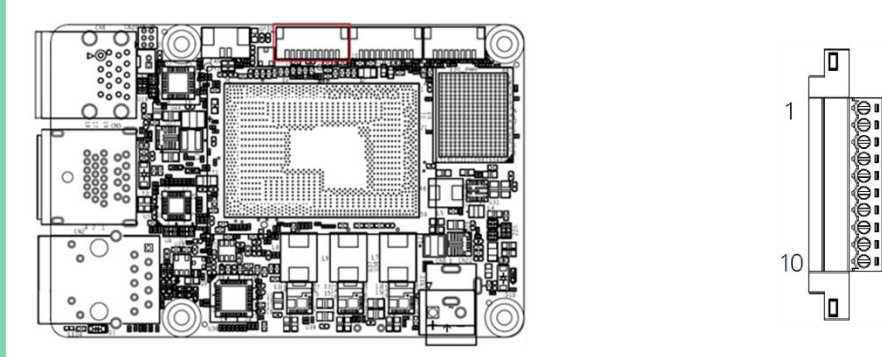

| Pin | Signal   | Pin | Signal | Pin | Signal |
|-----|----------|-----|--------|-----|--------|
| 1   | 5V @0.5A | 2   | GPIO0  | 3   | GPIO1  |
| 4   | GPIO2    | 5   | GPIO3  | 6   | GPIO4  |
| 7   | GPIO5    | 8   | GPIO6  | 9   | GPIO7  |
| 10  | GND      |     |        |     |        |

### Optional SKU: PWM x 1, I2C x 1, SPI x 1 (by project base, please contact AAEON sales)

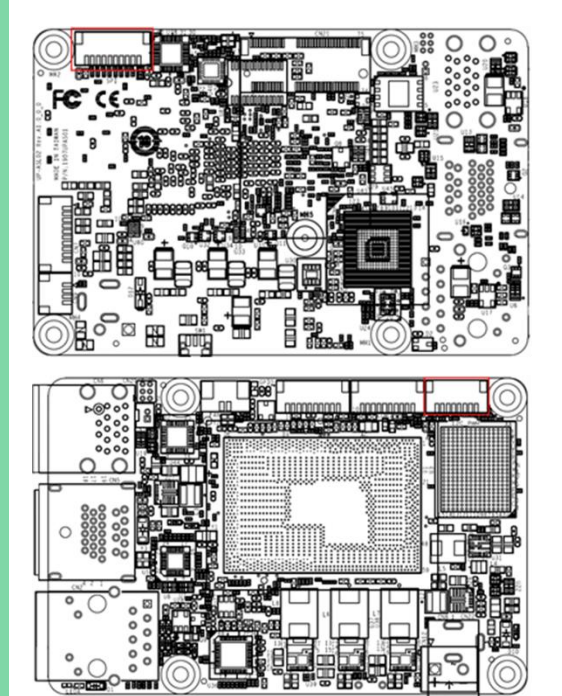

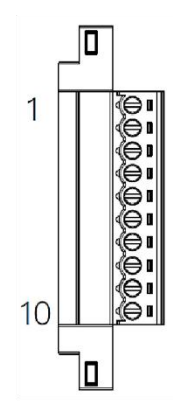

| Pin | Signal     | Pin | Signal     | Pin | Signal   |
|-----|------------|-----|------------|-----|----------|
| 1   | 3.3V@0.5A  | 2   | SPI2 _CSO# | 3   | SPI2_CLK |
| 4   | SPI2 _MOSI | 5   | SPI2 _MISO | 6   | I2C_SCL0 |
| 7   | I2C_SDA0   | 8   | PWM0       | 9   | PWM1     |
| 10  | GND        |     |            |     |          |

# 2.3.3 COM Port (COM1)

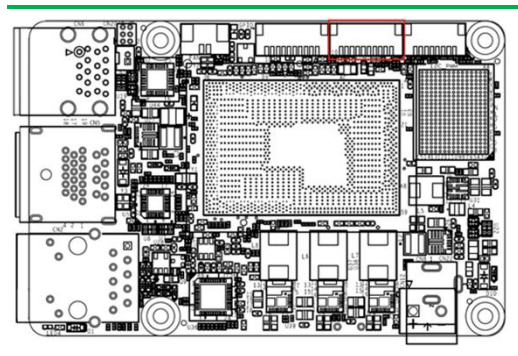

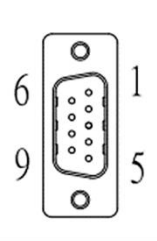

| Pin | Signal               | Pin | Signal               |
|-----|----------------------|-----|----------------------|
| 1   | NC                   | 2   | RIA                  |
| 3   | CTSA                 | 4   | RTSA                 |
| 5   | DSRA                 | 6   | GND                  |
| 7   | DTRA / RS422RX-      | 8   | TXA / RS422RX+       |
| 9   | RXA/RS422TX+/ RS485+ | 10  | DCDA/RS422TX-/RS485- |

## 2.3.4 RJ-45 (CN2)

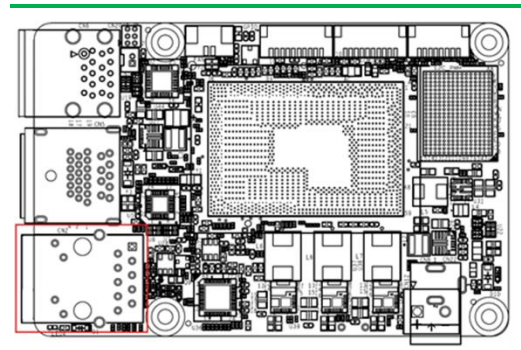

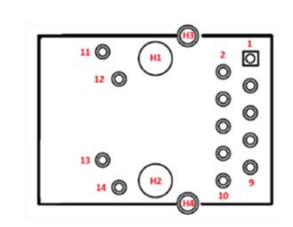

| Pin | Signal             | Pin | Signal            |
|-----|--------------------|-----|-------------------|
| 1   | LAN1_MDI0+         | 2   | LAN1_MDI0-        |
| 3   | LAN1_MDI1+         | 4   | LAN1_MDI1-        |
| 5   | CT_GND             | 6   | CT_GND            |
| 7   | LAN1_MDI2+         | 8   | LAN1_MDI2-        |
| 9   | LAN1_MDI3+         | 10  | LAN1_MDI3-        |
| 11  | LAN Link LED 1000# | 12  | LAN Link LED 100# |
| 13  | LAN Active LED_N   | 14  | LAN Active LED_P  |
| H1  | NC                 | H2  | NC                |

| Pin | Signal      | Pin | Signal      |
|-----|-------------|-----|-------------|
| H3  | Chassis GND | H4  | Chassis GND |

# 2.3.5 HDMI/USB Type-A (CN5)

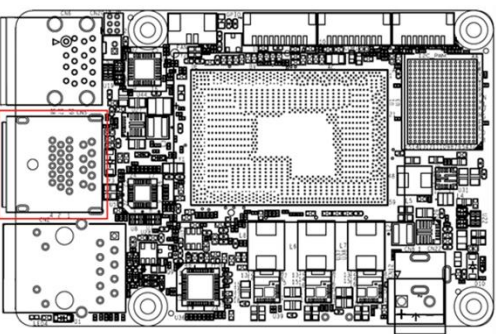

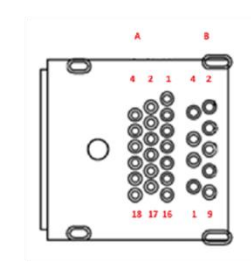

| Pin | Signal                   | Pin | Signal            |
|-----|--------------------------|-----|-------------------|
| A1  | HDMI_TMDS_TXP2           | A2  | GND               |
| A3  | HDMI_TMDS_TXN2           | A4  | HDMI_TMDS_TXP1    |
| A5  | GND                      | A6  | HDMI_TMDS_TXN1    |
| A7  | HDMI_TMDS_TXP0           | A8  | GND               |
| A9  | HDMI_TMDS_TXN0           | A10 | HDMI_TMDS_Clock_P |
| A11 | GND                      | A12 | HDMI_TMDS_Clock_N |
| A13 | NC                       | A14 | NC                |
| A15 | HDMI_DDC_Clock           | A16 | HDMI_DDC_Data     |
| A17 | GND                      | A18 | 5V@1A for HDMI    |
| A19 | HDMI Hot Plug detect pin |     |                   |
| B1  | 5V@0.9A for USB 3.2      | B2  | USB2.0_DN3        |
| B3  | USB2.0_DP3               | B4  | GND               |
| B5  | USB3.2_RXN3              | B6  | USB3.2_RXP3       |
| B7  | GND                      | B8  | USB3.2_TXN3       |
| B9  | USB3.2_TXP3              |     |                   |

## 2.3.6 Dual USB Type-A Port (CN6)

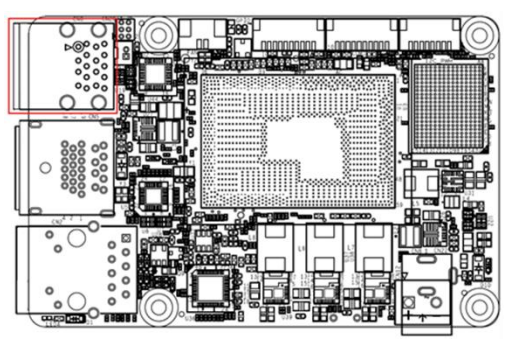

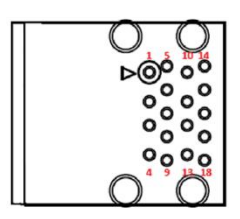

| Pin | Signal              | Pin | Signal              |
|-----|---------------------|-----|---------------------|
| 1   | 5V@0.9A for USB 3.2 | 2   | USB2.0_DN1          |
| 3   | USB2.0_DP1          | 4   | GND                 |
| 5   | USB3.2_RXN1         | 6   | USB3.2_RXP1         |
| 7   | GND                 | 8   | USB3.2_TXN1         |
| 9   | USB3.2_TXP1         | 10  | 5V@0.9A for USB 3.2 |
| 11  | USB2.0_DN2          | 12  | USB2.0_DP2          |
| 13  | GND                 | 14  | USB3.2_RXN2         |
| 15  | USB3.2_RXP2         | 16  | GND                 |
| 17  | USB3.2_TXN2         | 18  | USB3.2_TXP2         |
| H1  | GND                 | H2  | GND                 |
| H3  | GND                 | H4  | GND                 |

# 2.3.7 DC Terminal Block (CN12)

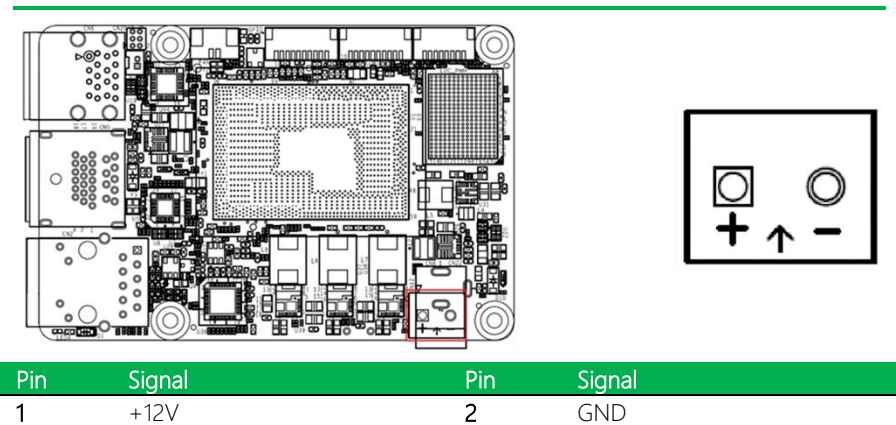

## 2.4 Hardware Installation

This section details the steps needed to install various hardware components for the UP 710S Edge. It is recommended that you read through each step before beginning installation and to make sure you have all necessary tools and components

### 2.4.1 VESA Mount Installation

For this process you will need a Phillips-head screwdriver.

Step 1: Remove the four (4) M2.5 × 4L screws from the designated mounting points.

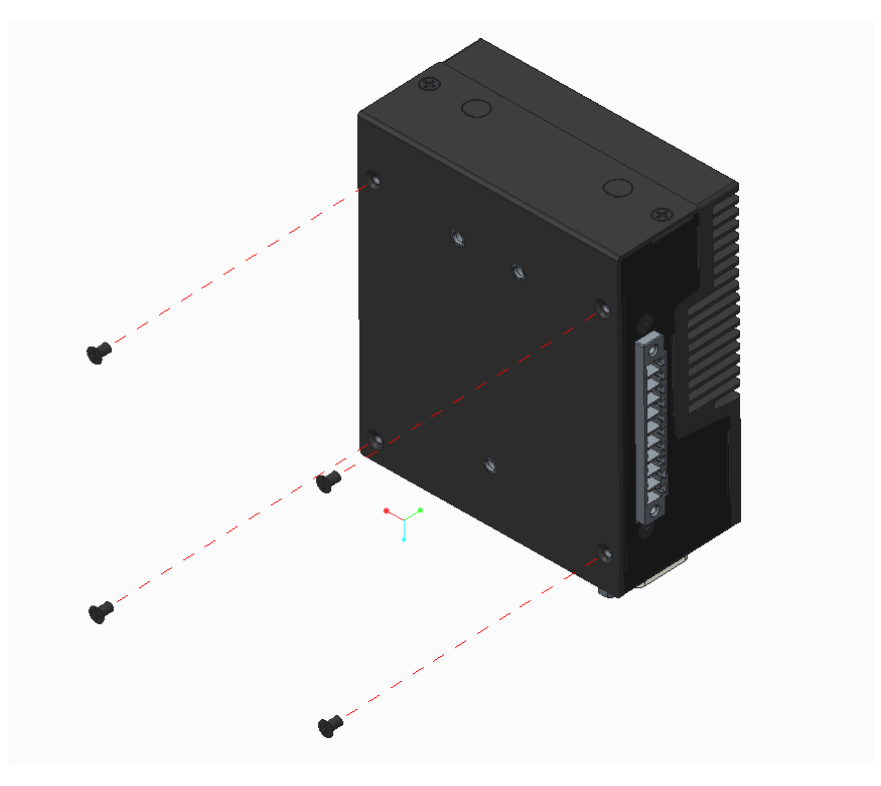

**Step 2:** Align the VESA bracket so that the arrow marking faces the I/O side of the device. Secure the bracket using four (4) M2.5  $\times$  5L screws. Tighten the screws evenly to ensure proper installation.

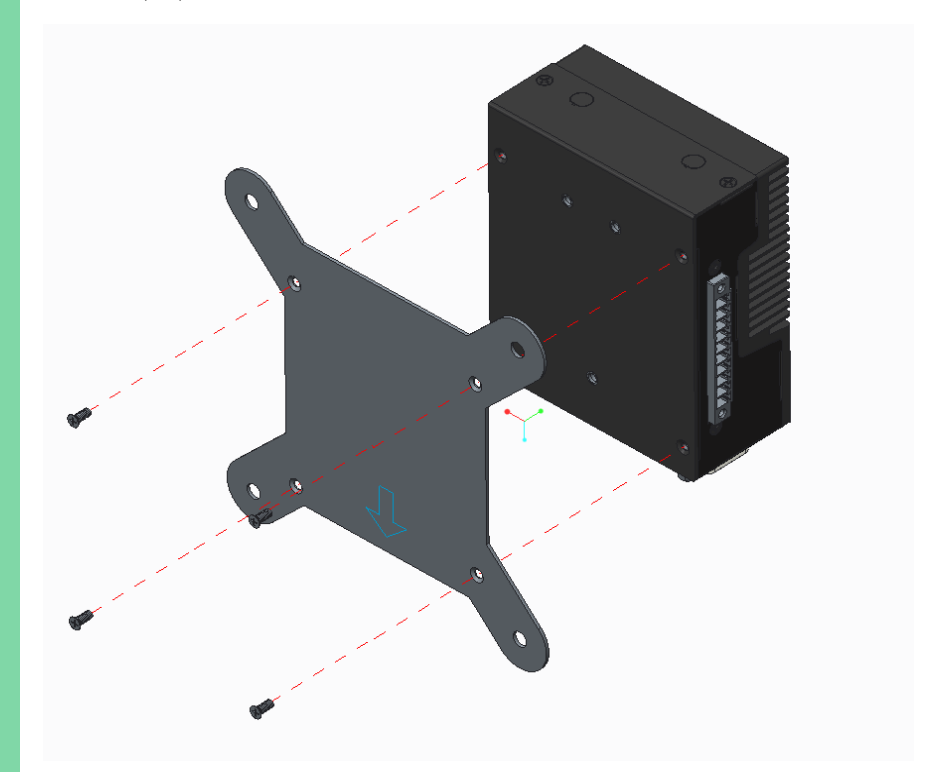

## 2.4.2 DIN Rail Installation

For this process you will need a Phillips-head screwdriver.

Install and tighten the following screws at the specified mounting points:

- M3 × 5L screws × 2
- M3 × 6L screw × 1

Ensure all screws are properly aligned and securely fastened without over-tightening.

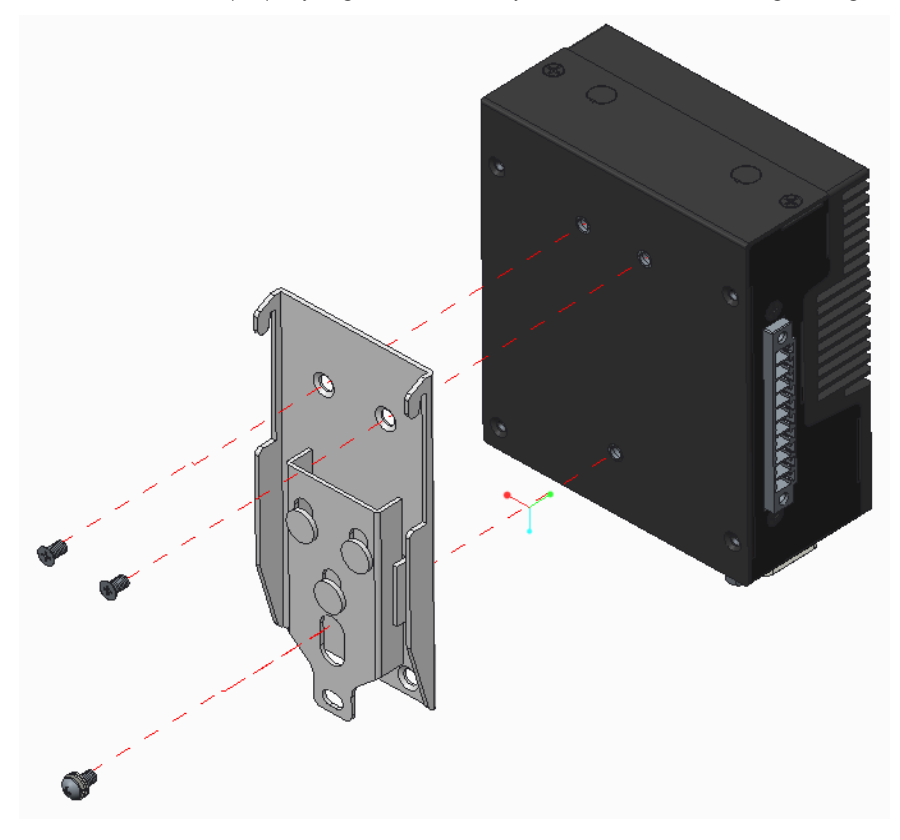

## 2.4.3 Wireless Module and Antenna Installation

For this process you will need a Phillips-head screwdriver. For IPEX connector handling, using ESD-safe tweezers is recommended.

Step 1: Remove six (6) M2.5 × 4L screws from the designated bottom cover area.

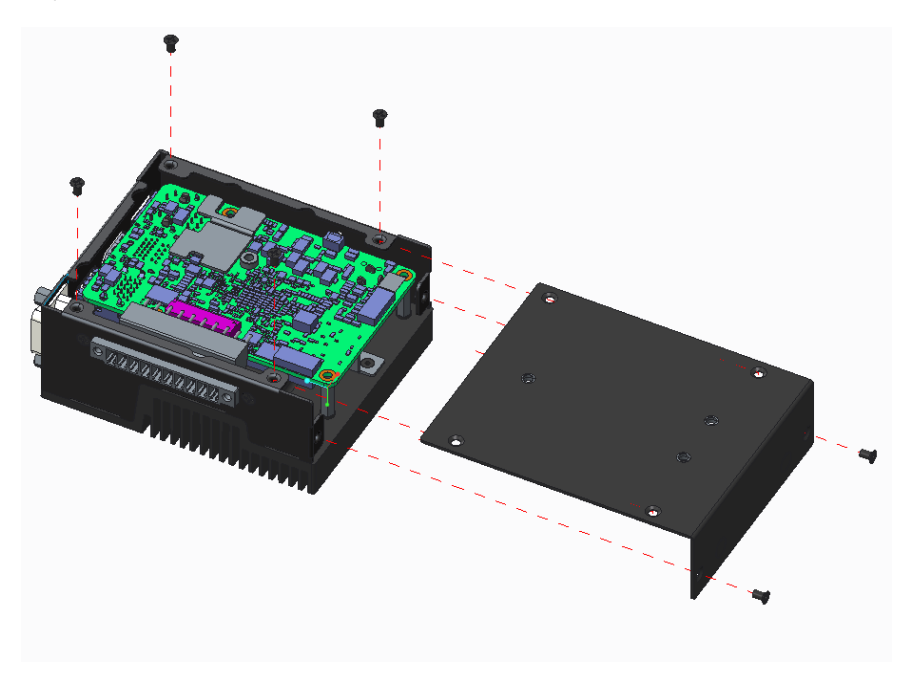

Step 2: Insert the M.2 2230 module into the socket at a 30-degree angle. Secure it with one (1) M3  $\times$  P0.5  $\times$  3L screw.

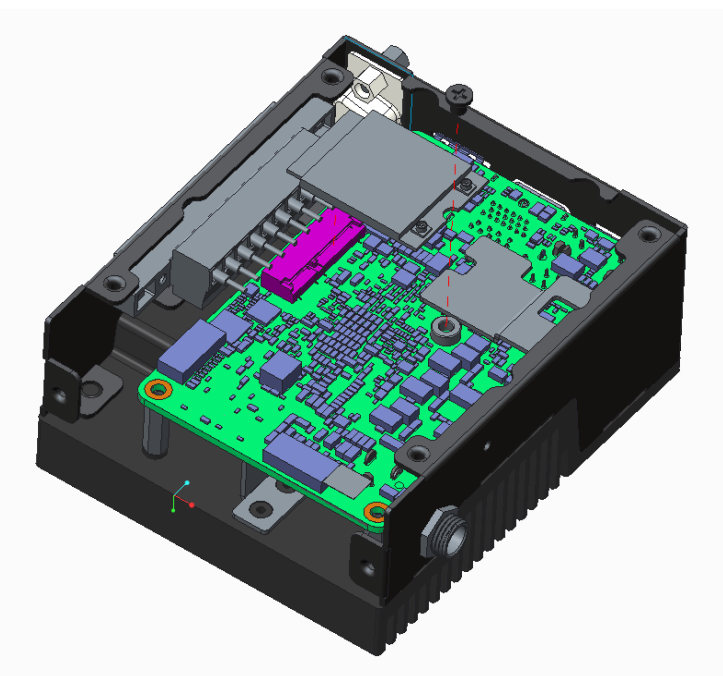

Step 3: Connect two (2) antenna cables to the chassis mounting points.

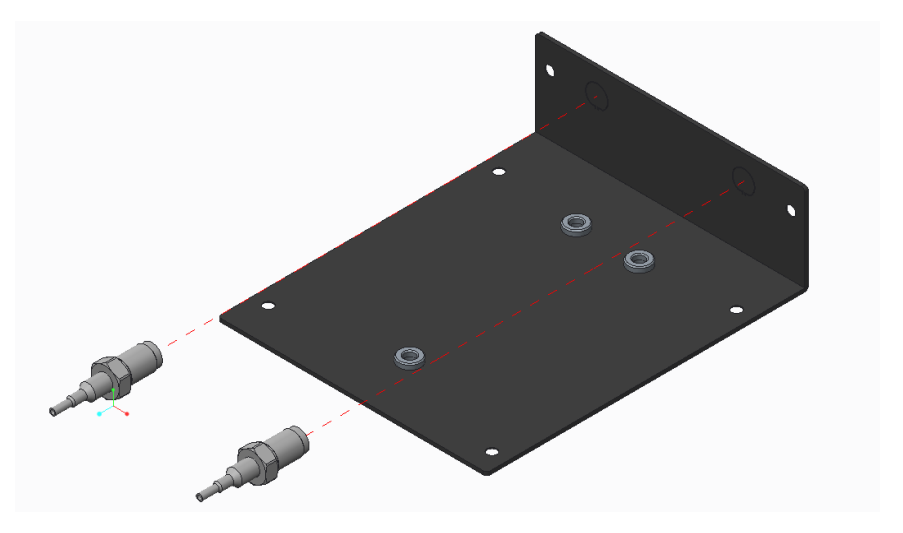

**Step 4:** Tighten the external antenna mounting nuts and washers to fix the antenna cables in place on the chassis.

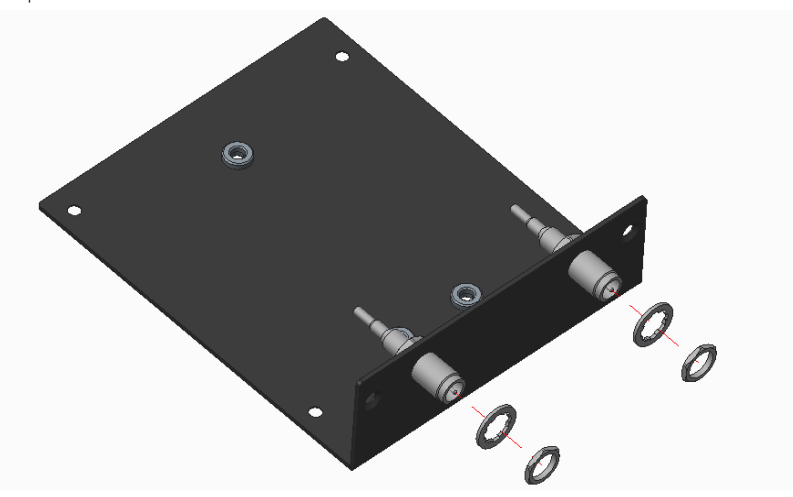

**Step 5:** Carefully attach the two (2) IPEX connectors to the Wi-Fi card terminals. Apply adhesive to fix and secure the connectors in place (optional but recommended

for vibration resistance).

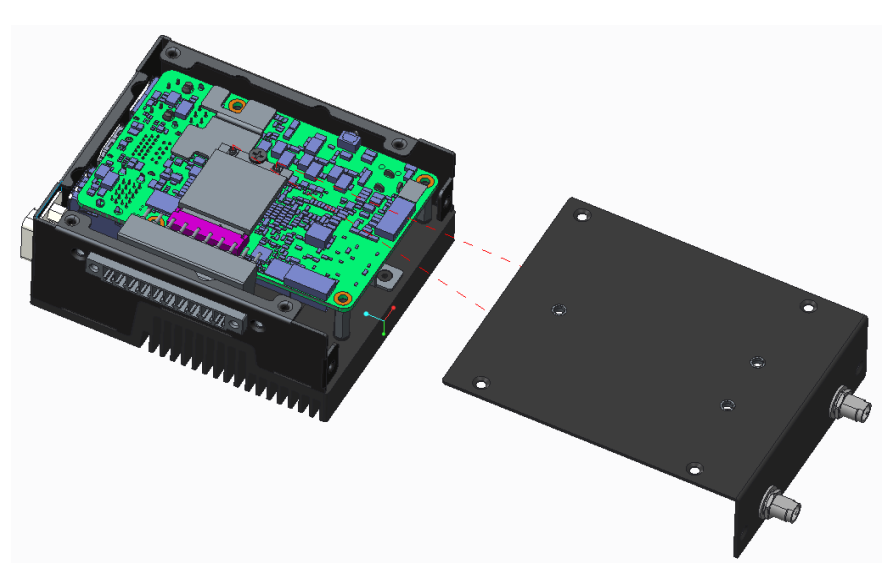

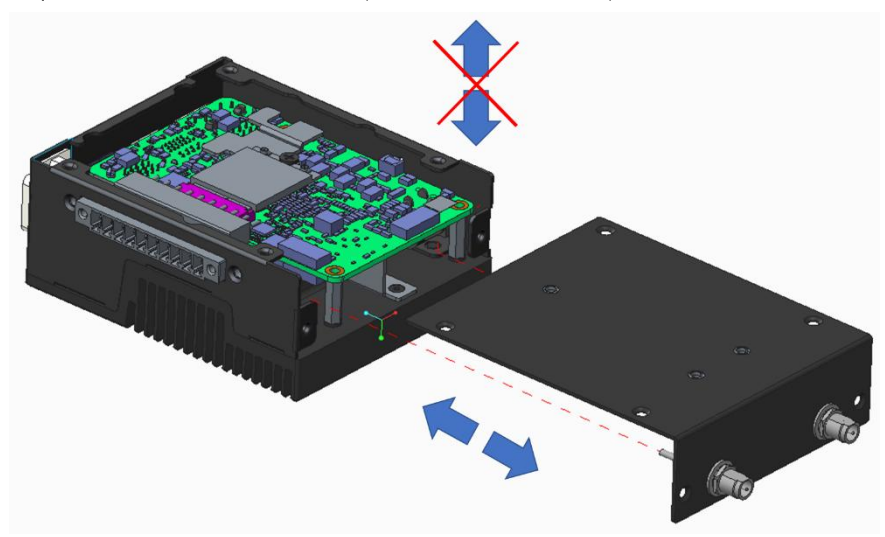

Step 6: Slide the bottom cover into position in a horizontal (parallel) motion.

Step 7: Secure the bottom cover using six (6) M2.5 × 4L screws.

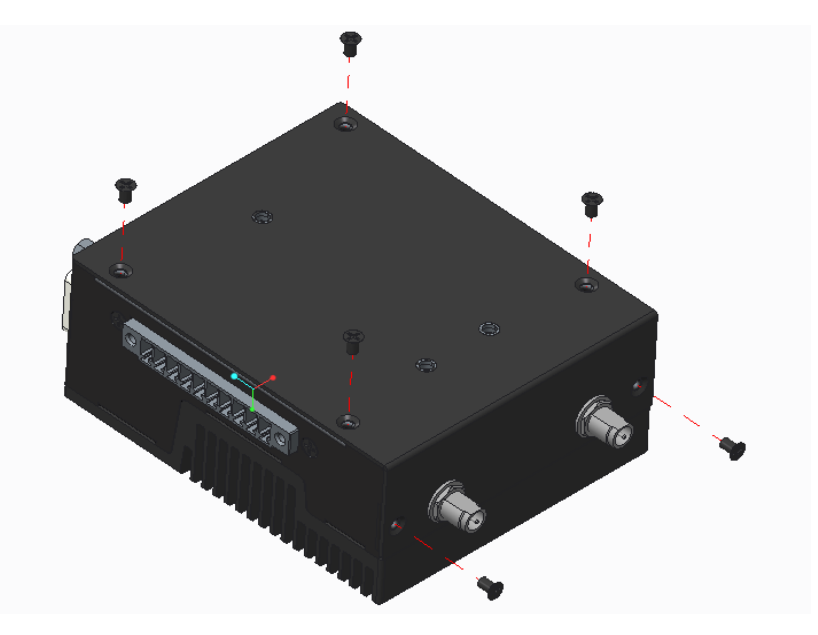

**Step 8:** Attach and secure the two (2) external antennas to the previously mounted connectors.

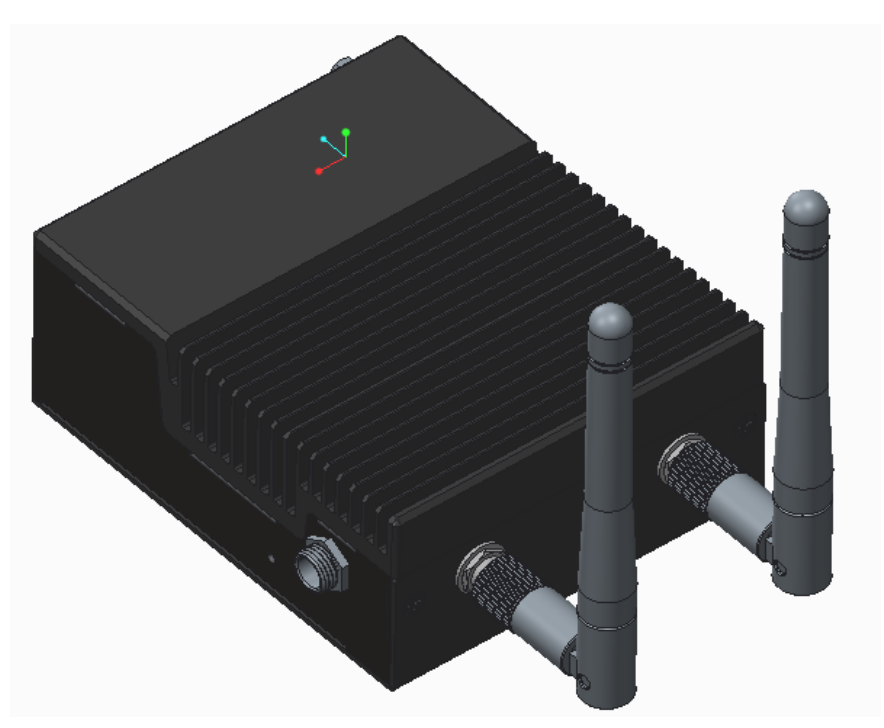

# Chapter 3

Software Installation

JP 710S Edge

#### 3.1 Linux Setup

#### 3.1.1 GPIO

To test GPIO functionality, execute the **demo\_gpio** binary file using the following command:

#### sudo ./demo\_gpio <idx>(0x0~0x7) <dir> <type> <value>

Parameter Definitions:

- idx: Specifies the GPIO number. For example, GPIO17 is represented as idx=0x17.
- dir: Sets the direction of the GPIO.
  - 0: Input, 1: Output
- type: Configures the output type.

0: Open Drain, 1: Push-Pull

value: Specifies the output state.

For single GPIO mode, use 0 or 1., for group GPIO mode, use bitwise values.

| I IIIII IIIIIIIIIIIIIIIIIIIIIIIIIIIIII                                                                                                    | ı@a-UP-ASL02: ~/Desktop/710s/bin | Q = |  | × |
|----------------------------------------------------------------------------------------------------|----------------------------------|-----|--|---|
| a@a-UP-ASL02:~/Desktop/710s/bin\$<br>[sudo] password for a:<br>FINTEK Lib Version: 987940e<br>Read current setting for GPI000<br>Dir: 0x0 => IN<br>Not support pull mode setting<br>Read Pin: 0 Value: 0x1                                                                                                    | sudo ./demo_gpio 0x0 1 1 1       |     |  | ſ |
| Setting to<br>idx: 0x0 => set:0, count:0<br>Dir: 0x1 => 0UT<br>Driving Mode: 0x1 => Push-Pull<br>Write Value: 0x1<br>a@a-UP-ASL02:-/Desktop/710s/binS<br>FINTEK Lib Version: 987940e<br>Read current setting for GPI000<br>Dir: 0x1 => 0UT<br>Not support pull mode setting<br>Driving mode: push-pull<br>Output Pin: 0 Value: 0x1 | sudo ./demo_gpio 0x0 1 0 0       |     |  |   |
| Setting to<br>idx: 0x0 => set:0, count:0<br>Dir: 0x1 => OUT<br>Driving Mode: 0x0 => OpenDrain<br>Write Value: 0x0<br>a@a-UP-ASL02:~/Desktop/710s/binS                                                                                                    |                                  |     |  |   |

## 3.1.2 SPI

## Wiring

Connect the jumper wire:

- From Pin 3 (SPI1\_MOSI) to Pin 2 (SPI1\_MISO).
- From Pin 7 (SPI2\_MOSI) to Pin 6 (SPI2\_MISO).

#### Install and run spi-pipe tool:

• Install the spi-tools package, command:

#### sudo apt-get -y install spi-tools

#### SPI1

- Open a new terminal.
- Run the following command to test SPI1:

### printf '\x11\x22\x33' | sudo spi-pipe -d /dev/spidev1.0 | hexdump -C

Verify that the sequence of sent bytes matches the received bytes. If the output

matches, Pin 3 (SPI1\_MOSI), Pin 2 (SPI1\_MISO), and Pin 4 (SPI1\_CLK) are functioning correctly.

#### SPI2

To test SPI2, change the device in the command to /dev/spidev2.0:

## printf '\x11\x22\x33' | sudo spi-pipe -d /dev/spidev2.0 | hexdump -C

The remaining steps are the same as above. Verify that the bytes are transmitted and received correctly.

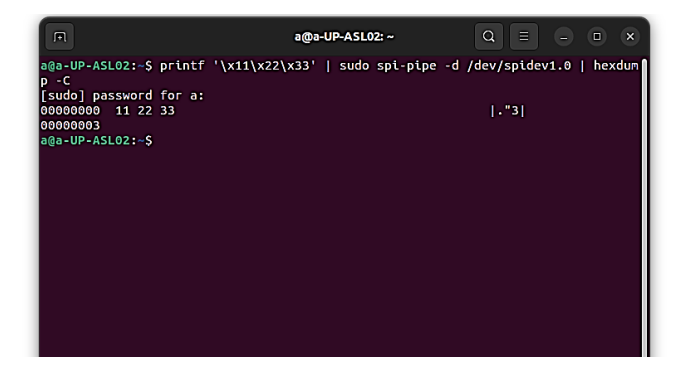

## 3.1.3 I2C

## I2C Configuration and Testing

To detect the I2C address of the ADXL345 module, follow these wiring and setup instructions.

#### Wiring Instructions:

- Connect the jumper wire as follows:
  - 1. Pin 1 (Ground) to GND on the ADXL345 module.
  - 2. Pin 8 (3.3V) to VCC on the ADXL345 module.
  - 3. Pin 4 (I2C\_SDA0) to SDA on the ADXL345 module.
  - 4. Pin 5 (I2C\_SCL0) to SCL on the ADXL345 module.

#### Install and run i2cdetect tool:

sudo apt-get -y install i2c-tools

sudo i2cdetect -l

| F       |                   | oem@oem-UP-APL03: ~/Desktop/up-hat                                         |               |
|---------|-------------------|----------------------------------------------------------------------------|---------------|
| oem@oem | -UP-APL03:~/Deskt | <mark>top/up-hat</mark> \$ sudo i2cdetect -l<br>SMBus I801 adapter at f040 | SMBus adapter |
| i2c-1   | i2c               | Synopsys DesignWare I2C adapter                                            | I2C adapter   |
| i2c-2   | i2c               | Synopsys DesignWare I2C adapter                                            | I2C adapter   |
| i2c-3   | i2c               | Synopsys DesignWare I2C adapter                                            | I2C adapter   |
| i2c-4   | i2c               | i915 gmbus dpb                                                             | I2C adapter   |
| i2c-5   | i2c               | i915 gmbus dpc                                                             | I2C adapter   |
| i2c-6   | i2c               | i915 gmbus misc                                                            | I2C adapter   |
| i2c-7   | i2c               | AUX C/DDI C/PHY C                                                          | I2C adapter   |
| oem@oem | -UP-APL03:~/Desk1 | top/up-hat\$                                                               |               |
|         |                   |                                                                            |               |
|         |                   |                                                                            |               |
|         |                   |                                                                            |               |
|         |                   |                                                                            |               |
|         |                   |                                                                            |               |
|         |                   |                                                                            |               |
|         |                   |                                                                            |               |
|         |                   |                                                                            |               |
|         |                   |                                                                            |               |
|         |                   |                                                                            |               |
|         |                   |                                                                            |               |
|         |                   |                                                                            |               |
|         |                   |                                                                            |               |

Maker Board System

Test the Synopsys DesignWare I2C adapter (replace [I2CBUS] with the specific bus number identified from the previous command):

#### sudo i2cdetect -y -r [I2CBUS]

The ADXL345 module should appear at the default I2C address, 0x53.

#### 3.1.4 PWM

#### Installation

Run the following command to install the PWM setup:

#### sudo ./install.sh

To test PWM functionality, refer to the bin file:

#### sudo ./pwmset.sh <chip> <channel> <frequence> <duty>(0~99)

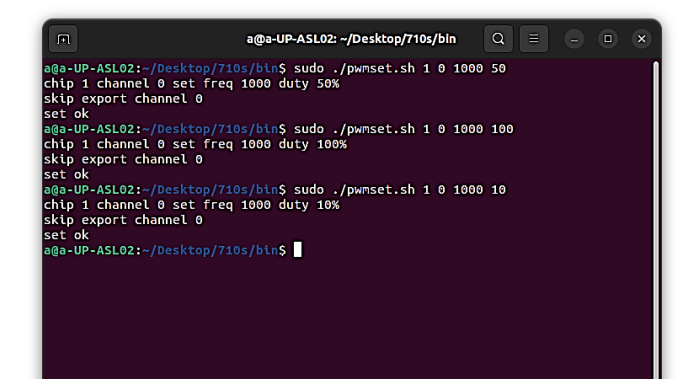

## 3.2 Windows Setup

Drivers for the UP 710S Edge can be downloaded from the UP website by following the link <a href="https://www.aaeon.com/en/product/detail/up-system-up-710s-edge/download">https://www.aaeon.com/en/product/detail/up-system-up-710s-edge/download</a>

# 3.2.1 GPIO Installation

#### 1. Enter the "install" folder.

| a. | > finte  | k > Install > |                    |             |          | <ul><li>・ ひ / Search Insta</li></ul> | .11 |
|----|----------|---------------|--------------------|-------------|----------|--------------------------------------|-----|
|    |          | Name          | Date modified      | Туре        | Size     |                                      |     |
| ,  |          | 📜 X64         | 11/4/2024 1:44 PM  | File folder |          |                                      |     |
| -  | <u>_</u> | 📜 X86         | 11/4/2024 1:44 PM  | File folder |          |                                      |     |
| 5  | 7        | 🐂 Install_x64 | 7/25/2017 12:51 AM | Application | 2,465 KB |                                      |     |
| s  | *        | 🐜 Install_x86 | 7/24/2017 11:55 PM | Application | 1,755 KB |                                      |     |

#### 2. Right-click and select "Run as administrator" to install driver.

| fintek  | > Install                                            |                                                                                                    |                                                                         |                          |                                                                  | ~                            |
|---------|------------------------------------------------------|----------------------------------------------------------------------------------------------------|-------------------------------------------------------------------------|--------------------------|------------------------------------------------------------------|------------------------------|
|         | Name                                                 | ^                                                                                                    | Date modified                                                           |                          | Туре                                                             | Size                         |
| * * * * | Name X64 X86 Kashing Install_x64 Kashing Install_x86 | Open         Image: Second Second Se | Date modified<br>11/4/2024 1:44<br>11/4/2024 1:44<br>7/25/2017 12:5<br> | РМ<br>РМ<br>1 АМ<br>5 РМ | Type<br>File folder<br>File folder<br>Application<br>Application | Size<br>2,465 KB<br>1,755 KB |
|         |                                                      | Send to<br>Cut<br>Copy<br>Create shortcut<br>Delete<br>Rename<br>Properties                                                                                                    | ><br>                                                                   |                          |                                                                  |                              |

>

3. When installation is complete, open device manager to locate device:

| 🛃 Device Manager            | - | × |
|-----------------------------|---|---|
| File Action View Help       |   |   |
|                             |   |   |
| V 🗄 DESKTOP-MV2EMS2         |   | ^ |
| > 💻 Computer                |   |   |
| > 🚘 Disk drives             |   |   |
| > 🔙 Display adapters        |   |   |
| * † Fintek                  |   |   |
| 🐂 Fintek IO System          |   |   |
| > 📓 Firmware                |   |   |
| s 🔤 Human Interface Devices |   |   |

## 3.2.2 UPFramework Setup

1. Download driver and double-click to install

| C<br>ecognized app fro | m         |                 |
|------------------------|-----------|-----------------|
| C<br>ecognized app fro | m         |                 |
| ecognized app fro      | m         |                 |
|                        |           |                 |
|                        |           |                 |
|                        |           |                 |
|                        |           |                 |
|                        |           |                 |
|                        |           |                 |
| yway Don               | 't run    |                 |
|                        | ıyway Don | iyway Don't run |

3. Locate the downloaded UpFrameworkSetup.msi file and run the installer.

Press "Next" to begin the setup process.

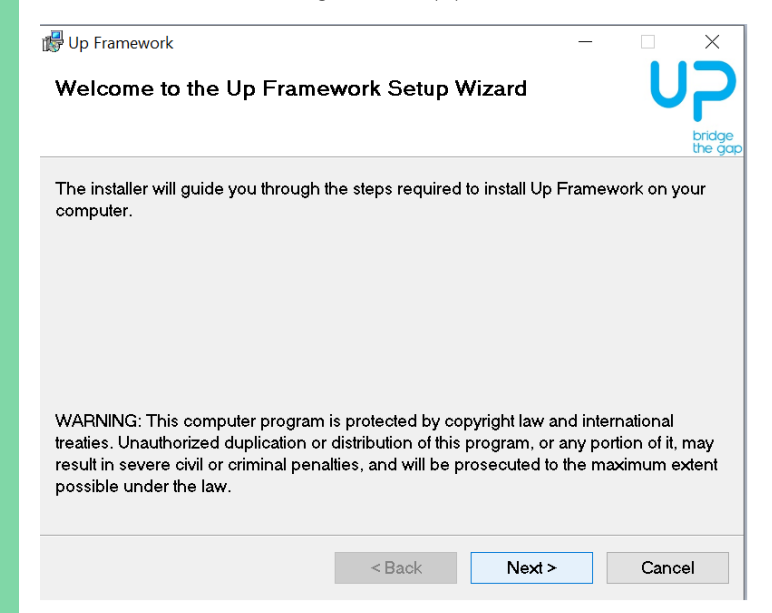

4. Select the installation folder.

Default destination path is C:\Program Files(x86)\AAEON\.

You may also choose to install the UP Framework SDK for all users or only the

current user. Press "Next" to continue installation.

| op Humework                                             |                        |                  | -       |          | ×           |
|---------------------------------------------------------|------------------------|------------------|---------|----------|-------------|
| Select Installation Folder                              |                        |                  |         | U        |             |
|                                                         |                        |                  |         |          | brid<br>the |
| The installer will install Up Framewor                  | k to the following f   | older.           |         |          |             |
| Fo install in this folder, click "Next". T<br>'Browse". | o install to a differe | ent folder, ente | it belo | w or cli | ck          |
| <u>F</u> older:                                         |                        |                  |         |          |             |
| C:\Program Files (x86)\AAEON\                           |                        |                  | Bre     | owse     |             |
|                                                         |                        |                  | Dis     | k Cost   |             |
| la stall I la Francisca di Conservatione de la          | r for anyone who us    | ses this comput  | er:     |          |             |
| Install Up Framework for yourself, o                    |                        |                  |         |          |             |
| Everyone                                                |                        |                  |         |          |             |
| Everyone     Just me                                    |                        |                  |         |          |             |

5. Press "Next" to confirm the installation.

| ៅ Up Framework                          |                            | _ |       | $\times$         |
|-----------------------------------------|----------------------------|---|-------|------------------|
| Confirm Installation                    |                            |   | U     | 2                |
|                                         |                            |   |       | bridge<br>the ga |
| The installer is ready to install Up F  | ramework on your computer. |   |       |                  |
| Click "Next" to start the installation. |                            |   |       |                  |
|                                         |                            |   |       |                  |
|                                         |                            |   |       |                  |
|                                         |                            |   |       |                  |
|                                         |                            |   |       |                  |
|                                         |                            |   |       |                  |
|                                         |                            |   |       |                  |
|                                         |                            |   |       |                  |
|                                         | < Back Next                | > | Cance | əl               |

| Tess close to exit offee setup is complete. | Press | "Close" | to | exit | once | setup | is | comp | lete. |
|---------------------------------------------|-------|---------|----|------|------|-------|----|------|-------|
|---------------------------------------------|-------|---------|----|------|------|-------|----|------|-------|

| 👹 Up Framework               |                     |                   | -        |         | ×              |
|------------------------------|---------------------|-------------------|----------|---------|----------------|
| Installation Complete        |                     |                   |          | U       | 7              |
|                              |                     |                   |          |         | bridg<br>the g |
| Up Framework has been succes | ssfully installed.  |                   |          |         |                |
| Click "Close" to exit.       |                     |                   |          |         |                |
|                              |                     |                   |          |         |                |
|                              |                     |                   |          |         |                |
|                              |                     |                   |          |         |                |
|                              |                     |                   |          |         |                |
|                              |                     |                   |          |         |                |
| Please use Windows Update to | check for any criti | cal updates to th | e .NET I | -ramewo | ork.           |
|                              |                     |                   |          |         |                |
|                              | < Back              | Close             |          | Cano    | el             |

- 6. When installation is complete, open device manager to locate device:
- Universal Serial Bus controllers
- V C Up Framework
  - UP Framework LED
  - UP Framework Service

# Appendix A

Cables and Connectors

UP 710S Edge

# A.1 Cables and Connectors

This table provides detailed information about the cables and connectors used by the UP 710S Edge. If you have any questions about the configuration of your system, please contact your AAEON sales representative.

| Labol   | Function | Mating Co | Cable              |            |
|---------|----------|-----------|--------------------|------------|
| Lapei   | Function | Vendor    | Model No.          | AAEON P/N  |
| COM1    | COM Port | PINREX    | 710-74-10TWRG.NY9T | 1701100180 |
| GPIO    | GPIO     | PINREX    | 710-74-10TWRG.NY9T |            |
| I2C_PWM | I2C+PWM  | PINREX    | 710-74-08TWR6      |            |
| SPI     | SPI      | PINREX    | 710-74-10TWRG.NY9T |            |